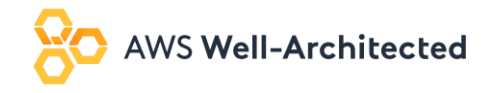

# Enterprise Dashboards

Last Updated: March 24<sup>th</sup> 2021

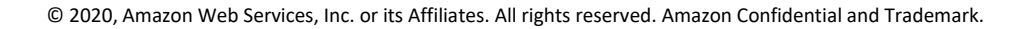

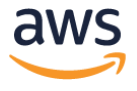

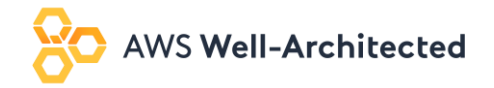

### Table of Contents

| Overview                                     | 3  |
|----------------------------------------------|----|
| Field List                                   | 4  |
| Customizing the Cost Fields in the Dashboard | 6  |
| Understanding the Visuals                    | 7  |
| Visual by Visual Breakdown                   | 8  |
| Billing Summary                              | 8  |
| Cost Summary                                 | 11 |
| Compute Summary                              | 14 |
| Storage Summary                              |    |
| Reserved Instance & Savings Plan Summary     | 21 |
| Expiring RI/SP Tracker                       | 24 |
| OPTICS Explorer                              | 24 |
| MoM Pivot                                    | 25 |
| Customizing the OPTICS Explorer Controls     | 25 |
| Additional Resources                         | 26 |

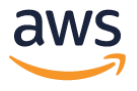

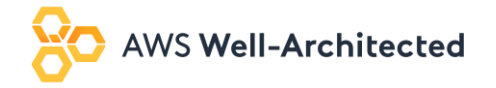

#### Overview

The goal of the Enterprise Dashboards is to remove the complexities of cost & usage analysis, and provide enterprises with a clear understanding of something, to enable them to make the right business decisions quickly. The Enterprise Dashboard are made up of multiple templates known as modules to help you gain insight into different aspects of your cost and usage as well as enable your teams to better understand the cost of their applications and opportunities to optimize. Every dashboard complements the other modules so you can grow your reporting analytics and gain additional insight. Using separate modules provides greater flexibility, allowing you to customize existing modules and take advantage of the new templates without overwriting your existing customizations. If the dashboards were in a single report it would overwrite all customizations each time you create the latest template.

- The Cost Intelligence Dashboard is an interactive, customizable and business accessible QuickSight dashboard to help customers create the foundation for their own Cost Management and Optimization reporting tool.
- The Data Transfer Dashboard allows your organization to understand their data transfer cost and usage across all AWS products so you can take action on optimization opportunities.

Interested in getting the dashboards in a single view? Below are a few options available today. We recommend option 1 or 2 since it offers the most consistent experience for your teams.

- Embedding the dashboards
  - o High effort, full customization, most consistent experience
- Adding the latest module visuals to your Cost Intelligence Dashboard
  - o Medium effort, full customization, consistent experience
- Leveraging the dashboard as is without customization
   Low effort, least customization, inconsistent experience
- Recreating your customization with each module release
  - High effort, full customization, inconsistent experience

#### Notes:

- This QuickSight dashboard is not an official AWS dashboard and should be used as a self-service tool. We recommend validating your data by comparing the aggregate ungrouped Payer and Linked Account spend for a prior month.
- The Athena views are updated to reflect any additions in the cost and usage report. Periodically check the lab to confirm you are using the latest views.

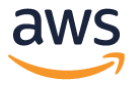

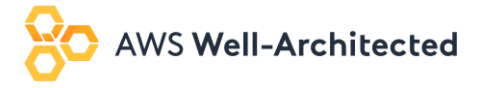

### Field List

The table below provides a list of all fields in the Dashboard Template

| Field                 | Field From  | QuickSight | Notes – Added for All QuickSight Calculated |
|-----------------------|-------------|------------|---------------------------------------------|
|                       | Athona Miow |            | Fields                                      |
| month                 |             | 1 2 3 4    |                                             |
| hilling period        |             |            |                                             |
| billing_period        | Athena View | 1 2 5 4 5  |                                             |
| usage_date            |             | 1 2 5 4 5  |                                             |
| payer_account_id      | Athena View | 1 2 3 4 5  |                                             |
| linked_account_id     | Athena View | 1 2 5 4    |                                             |
| Invoice_id            | Athena View |            |                                             |
| charge_type           | Athena View | 1 4 5      |                                             |
| charge_category       | Athena View |            |                                             |
| purchase_option       | Athena View | 1 2        |                                             |
| ri_sp_arn             | Athena View | 1          |                                             |
| ri_sp_end_date        | Athena View | 1          |                                             |
| ri_sp_term            | Athena View | 1          |                                             |
| ri_sp_offering        | Athena View | 1          |                                             |
| ri_sp_payment         | Athena View | 1          |                                             |
| product_code          | Athena View | 1 4 5      |                                             |
| product_name          | Athena View | 1 5        |                                             |
| service               | Athena View | 1          |                                             |
| product_family        | Athena View | 1          |                                             |
| usage_type            | Athena View | 1 5        |                                             |
| operation             | Athena View | 1 4 5      |                                             |
| item_description      | Athena View | 1          |                                             |
| availability_zone     | Athena View | 1          |                                             |
| region                | Athena View | 1 4 6      |                                             |
| instance_type_family  | Athena View | 1          |                                             |
| instance_type         | Athena View | 1          |                                             |
| platform              | Athena View | 1          |                                             |
| tenancy               | Athena View | 1          |                                             |
| processor             | Athena View | 1          |                                             |
| processor features    | Athena View | 1          |                                             |
| database_engine       | Athena View | 1          |                                             |
| product_group         | Athena View | 1          |                                             |
| product_from location | Athena View | 1          |                                             |
| product_to_location   | Athena View | 1          |                                             |
| from_location         | Athena View | 5          |                                             |
| to_location           | Athena View | 5          |                                             |
| data_transfer_type    | Athena View | 5          |                                             |
| current_generation    | Athena View | 1          |                                             |
| legal_entity          | Athena View | 1          |                                             |
| billing_entity        | Athena View | 1          |                                             |
| pricing_unit          | Athena View | 1 4        |                                             |
| resource_id_count     | Athena View | 1          |                                             |

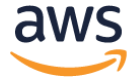

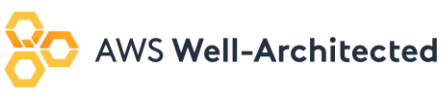

| resource_id              | Athena View | 4 5       |                                                      |
|--------------------------|-------------|-----------|------------------------------------------------------|
| usage_quantity           | Athena View | 1 2 4 5   |                                                      |
| Tbs                      | Athena View | 5         |                                                      |
| unblended_cost           | Athena View | 1 3 4 5   |                                                      |
| amortized_cost           | Athena View | 1 2       |                                                      |
| blended_cost             | Athena View | 5         |                                                      |
| ri_sp_trueup             | Athena View | 1         |                                                      |
| ri_sp_upfront_fees       | Athena View | 1         |                                                      |
| unblended_rate           | Athena View | 5         |                                                      |
| blended_view             | Athena View | 5         |                                                      |
| public_ondemand_rate     | Athena View | 5         |                                                      |
| public_cost              | Athena View | 1 4 5     |                                                      |
| billing_period_mapping   | Athena View | 1         |                                                      |
| payer_account_id_mapping | Athena View | 1         |                                                      |
| ri_sp_arn_mapping        | Athena View | 1         |                                                      |
| Cost Upblandad           | QuickSight  | 1         | Invoiced cost                                        |
| Cost_Onbiended           | Calculation | I         |                                                      |
| Cost Amortized           | QuickSight  | 1         | Amortized cost (i.e. RI/SP upfront fees spread       |
| Cost_Amortized           | Calculation | I         | over the life time of the term)                      |
|                          | QuickSight  |           | The Cost field is used in all aggregate cost         |
| Cost                     | Calculation | 1 2 3 4 5 | visualizations except the billing summary that       |
|                          | Calculation |           | calls out the Invoiced and Amortized Cost            |
|                          | QuickSight  |           | Public OnDemand cost equivalent – Note that this     |
| Cost_Public              | Calculation | 1 4       | value is not populated for all services and you will |
|                          | culculution |           | want to validate if using for any new visuals        |
|                          | QuickSight  |           | Returns any RI/SP upfront fees to the account        |
| RI_SP True Up Cost       | Calculation | 1         | that purchased the pricing model to eliminate        |
|                          |             |           | double billing                                       |
| RI SP Upfront Fees       | QuickSight  | 1         | The upfront fee for an RI/SP                         |
|                          | Calculation | -         |                                                      |
|                          | OuickSight  | 110       | Used to show the % Coverage by Usage Quantity.       |
| % Coverage               | Calculation | 112       | Create or update this field if you want to change    |
|                          |             |           | the field to use Cost instead of usage               |
| Assessment               | QuickSight  | 110171415 | Update this field from linked_account_id to your     |
| ACCOUNT                  | Calculation | 1 2 5 4 5 | account name after you add in your mapping           |
|                          | QuickCight  |           | Ava daily sect for each month by the number of       |
| Avg Daily Run Rate       | QuickSignt  | 1         | Avg daily cost for each month by the number of       |
|                          |             |           | lays                                                 |
| Days                     | Calculation | 1         | Calculates the days in each month                    |
|                          |             |           | Removes the region from the usage type to            |
| EBS Volume               | Calculation | 1         | provide a clean list of EBS Volume types             |
|                          |             |           | Calculated off of the Group By Parameter for use     |
| Group By Fields          | Calculation | 1         | in the OPTICS Explorer                               |
|                          | Calculation |           | Combines the product family and the                  |
|                          | QuickSight  |           | product aroun field so that any field that if an     |
| Product_Family Group     | Calculation | 1         | item doesn't have a product family it pulls the      |
|                          |             |           | nroduct aroun field                                  |
|                          |             |           |                                                      |

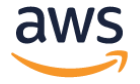

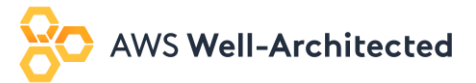

| RI_SP % savings     | QuickSight<br>Calculation | 1   | % Savings over On Demand you can filter to<br>include or exclude unused costs                                                                              |
|---------------------|---------------------------|-----|----------------------------------------------------------------------------------------------------|
| RI_SP Savings       | QuickSight<br>Calculation | 1   | Savings over On Demand for the used portion of an RI or SP                                                                                                 |
| RI_SP Terms         | QuickSight<br>Calculation | 1   | Combines the various terms (payment type, purchase option, etc.) together into a single field                                                              |
| RI_SP Type          | QuickSight<br>Calculation | 1   | Combines the identifier for the type of RI or SP into a single field                                                                                       |
| RI_SP Unused Cost   | QuickSight<br>Calculation | 1   | Cost of the unused portion of an RI or SP. NOTE:<br>Unused SP/RI does not mean waste and can be<br>cheaper to have some unused at times.                   |
| RI_SP Fees          | QuickSight<br>Calculation | 1   | Upfront costs of an RI or SP                                                                                                    |
| S3 Storage Class    | QuickSight<br>Calculation | 1 4 | Separates the storage class from the operation field for a single S3 storage class field                                                                   |
| Total RI_SP Savings | QuickSight<br>Calculation | 1   | RI_Unused Cost combined with the RI_SP Savings                                                                                                    |
| Unit Cost           | QuickSight<br>Calculation | 1   | Divides your cost by usage_quantity                                                                                                    |
| Avg Hourly Cost     | QuickSight<br>Calculation | 2   | Calculates your average compute hourly cost for an EC2 instance                                                                                            |
| Avg Spot Savings    | QuickSight<br>Calculation | 2   | Estimates your average Spot savings over On<br>Demand. Note that Spot doesn't have a public<br>cost so we use the average On Demand Cost as<br>an estimate |
| On Demand Unit Cost | QuickSight<br>Calculation | 2   | Divides your On Demand cost by usage_quantity                                                                                                    |
| RI/SP Unit Cost     | QuickSight<br>Calculation | 2   | Divides your RI and SP cost by usage_quantity                                                                                                    |
| Spot Unit Cost      | QuickSight<br>Calculation | 2   | Divides your Spot cost by usage_quantity                                                                                                    |

Notes:

- Data sets align with the Quick Sight Data Sets so 1-4 are from the Cost Intelligence Dashboard and data set 5 is from the Data Transfer Dashboard.
- All QuickSight Calculated Fields will have a "=" next to them in the field list. To view the calculation, follow the steps 3 in the Advanced Setup 2 Customize your summary\_view Cost Value of the Modify Cost Intelligence Dashboard.
- Add any additional tag values or fields into your queries by including them before the first sum or approx\_distinct field and then add another group by field at the bottom.
- The 'resource\_id\_count' counts the distinct resources by the summary\_view query. We recommend using this query only at the most granular level or removing from the view

#### Customizing the Cost Fields in the Dashboard

The Cost Intelligence dashboard uses calculated fields for all cost related fields used in the visual to allow you to customize to your organizations requirements without having to edit every visual. If interested in customizing

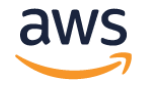

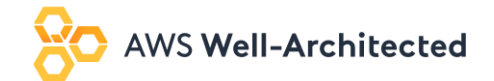

the cost values simply edit the following cost fields below and all others will update accordingly. For example, if you wanted to add a 0.5% service fee you would edit the fields below to include ({Field} \* 0.005).

Fields:

- Cost\_Unblended
- Cost\_Amortized
- Cost\_Public
- RI\_SP True Up Cost
- RI\_SP Upfront Fees

#### Notes

- Review the field list table to see the corresponding data sets
- Calculation should be added to Cost for all data sets outside of the Summary
- Cost Unblended = Cost\_Amortized + RI\_SP True Up Cost + RI\_SP Upfront Fees

#### Understanding the Visuals

To understand what each visual represents you can click on the visual to see the following information:

- Select **Visualize** on the left navigation to see the data set used.
- Select **Field wells** in the top center bar to drop down the field wall and see the various fields in the visual and update to include any additional groupings.
- Select **Filter** on the left navigation to see the various filters for that visual and click on the various filters to see the logic used.

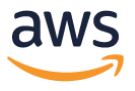

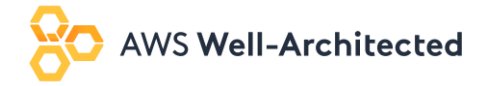

#### Visual by Visual Breakdown

#### **Billing Summary**

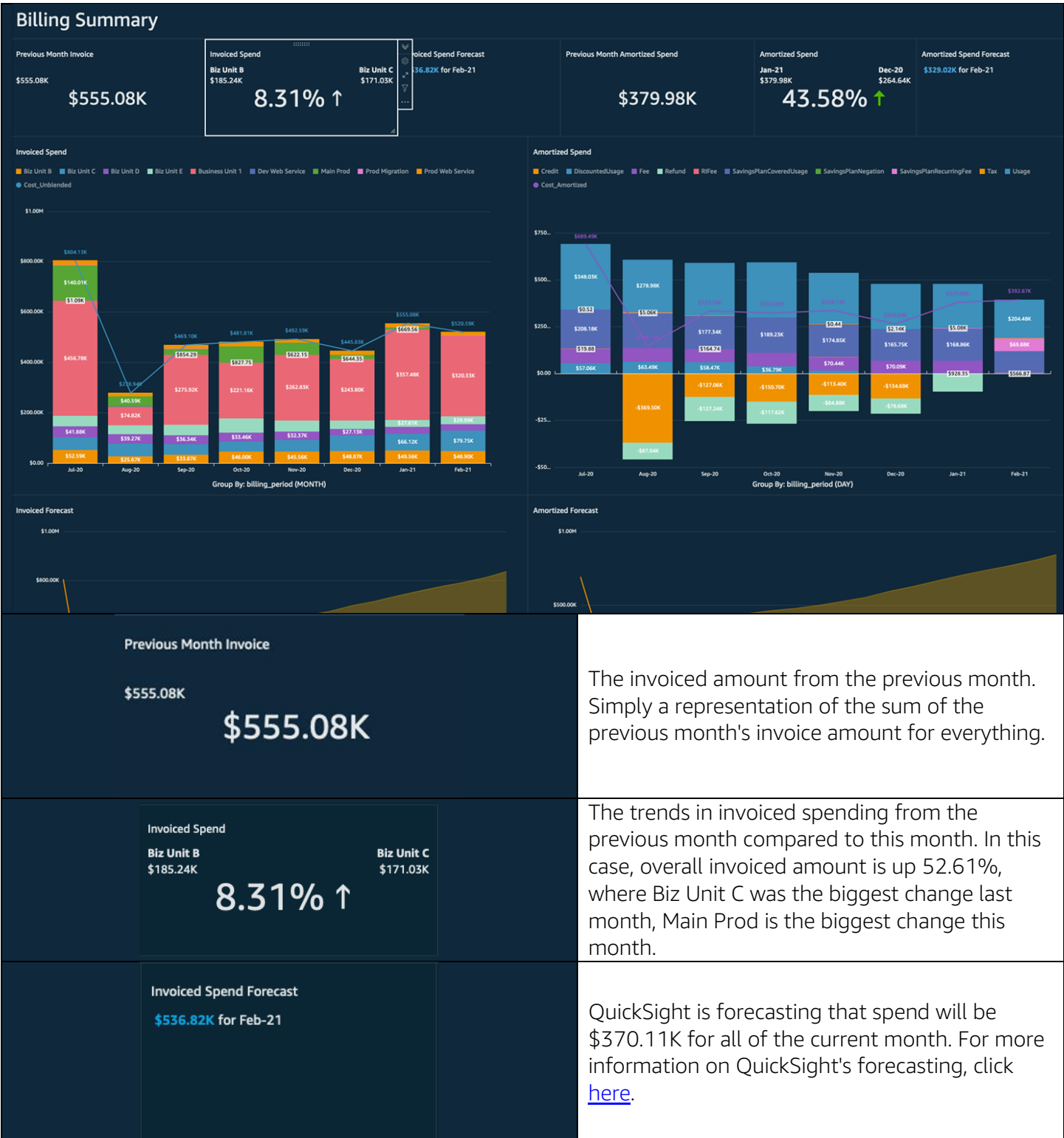

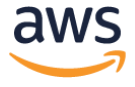

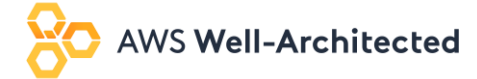

| Previous Month Amortized Spend<br>\$379.98K                                                                                                    | This is the amortized spend in the previous<br>month, meaning the true cost of running all<br>applications and workloads. This number<br>includes any RI/SP fees amortized evenly over<br>the months of the term, and discounts/credits<br>applied to the accounts that used them.                                                                                                    |
|----------------------------------------------------------------------------------------------------|----------------------------------------------------------------------------------------------------|
| Amortized Spend<br>Jan-21 Dec-20<br>\$379.98K \$264.64K<br>43.58% ↑                                                                                                    | The change in amortized spend between the previous month and the month prior to that.                                                                                                    |
| Amortized Spend Forecast<br>\$329.02K for Feb-21                                                                                                    | QuickSight is forecasting that amortized spend<br>will be \$326K for all of the current month. For<br>more information on QuickSight's forecasting,<br>click <u>here</u> .                                                                                                    |
| Involced Spend           Bitz Unit B         Bitz Unit C         Bitz Unit C | This graph shows the invoice spend over time.<br>The line represents the total, and the sections of<br>the bars represent any of the following; Account<br>ID, Payer Account, Region, Service, or Charge<br>Type. Grouping by Charge Type, for example, will<br>let a customer see when a refund or credit was<br>applied and how it affected the overall invoiced<br>amount. Grouping by Service will let a customer<br>see which service was invoiced the most in any<br>given month, and how that has changed over<br>time. |

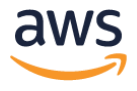

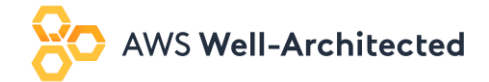

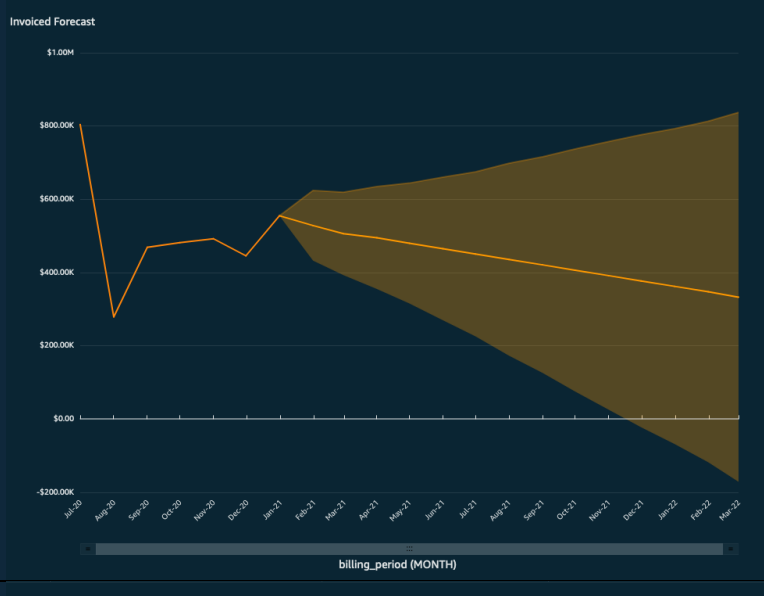

This uses QuickSight's forecasting feature to forecast the total invoice amount into the future. The shaded area represents the confidence interval, meaning the forecasting amount, in reality, is likely to fall within the shaded area. The further away from the center line the less confident the model is. <u>More information</u> on forecasting in QuickSight.

Amortized Spend

Credit DiscountedUsage Fee Refund Riffee SavingsPlanCoveredUsage SavingsPlanNegation SavingsPlanNegation Tax Usage

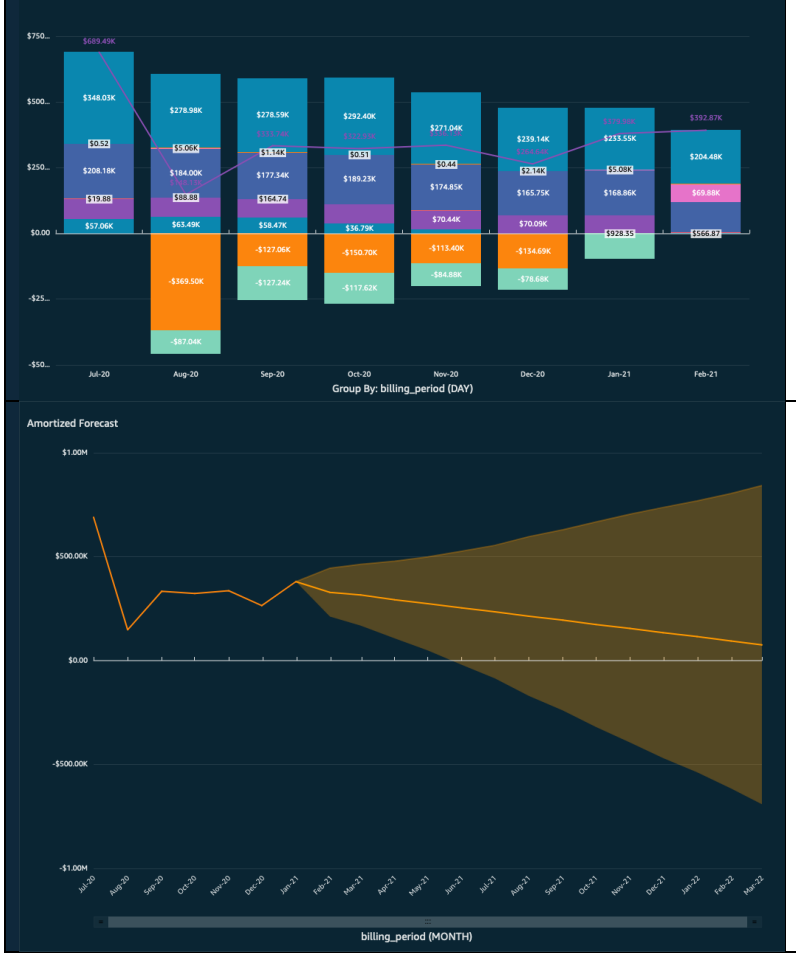

This graph shows the amortized spend over time. The line represents the total, and the sections of the bars represent any of the following; Account ID, Payer Account, Region, Service, or Charge Type. Grouping by Account, for example, will let customers see the true cost of running their applications in that account, based only on usage and an amortization of upfront fees. The application of the upfront fees to each account is based on how much of an RI/SP that account used, even if that RI/SP was purchased in another account.

This uses QuickSight's forecasting feature to forecast the total amortized amount into the future. The shaded area represents the confidence interval, meaning the forecasting amount, in reality, is likely to fall within the shaded area. The further away from the center line the less confident the model is. <u>More</u> <u>information</u> on forecasting in QuickSight.

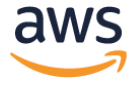

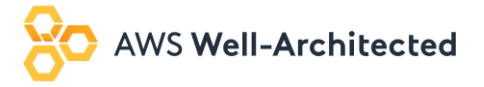

#### Cost Summary

| Usage Cost Summ                                                                                                    | nary - Previous Mon                                                                                                    | th                                                                                                    |                                                                                         |                                                                                                    |                                                                                                    |
|----------------------------------------------------------------------------------------------------|----------------------------------------------------------------------------------------------------|----------------------------------------------------------------------------------------------------|-----------------------------------------------------------------------------------------|----------------------------------------------------------------------------------------------------|----------------------------------------------------------------------------------------------------|
| Usage Spend                                                                                                    | Top Spending Account<br>Biz Unit B                                                                                                    | Top Service by Spend AmazonEC2                                                                                                    | Most Popular Region by Spend<br>US-east-1                                               | Top Service Costs Movers - Top 3 spend il<br>• AWSDataTransfer increased by 11                                                             | f within top 20 movers for Jan 21 lic<br>.87% (54.684) from \$40.23K to \$44.92K                                                                                                    |
| Avg. Daily Run Rate increased by 59.57% in<br>Jan-21                                                                                                    | Number of Accounts                                                                                                    | Number of Services                                                                                                    | Number of Regions                                                                       | Top Cost movers for Jan-21 are:<br>• ComputeSavingsPlans increased<br>• AWSDataTransfer increased by 11<br>• AmazonEFS increased by 90.62% | by 72.64% (\$116.89K) from -\$160.91K to -\$44.02K.<br>.67% (\$4.696) from \$40.23K to \$44.92K.<br>(\$1.24k) from \$1.36K to \$2.60K.                                                                                                    |
| Usage Spend<br>Amazon/VC Modelation Amazon/CC A<br>Section C<br>Section C<br>Section | Anazonés Anazonéuretibuty Anazonéis Anazonés<br>Anazonés Anazonéuretibuty Anazonéis Anazoné<br>Anazonés Anazonéuretibuty Anazonéis Anazoné<br>Anazonés Anazonéuretibuty Anazonéis Anazoné<br>Anazonés Anazonéuretibuty Anazonéis Anazoné<br>Anazonés Anazonéuretibuty Anazonéis Anazoné<br>Istance<br>Istance<br>Is | Top 10 Drill Down Incaso 53 Conserve instance Compute instance Compute instance Compute instance Compute instance Compute instance Compute instance Compute instance Compute instance Compute Compute | a Torodar Storage System Operation & Da<br>yood Castic Search Volume Castic Search Home | tabase Instance AMSTanshifusteway<br>atance Other                                                                                          | p 5 Spending Accounts<br>Bit time 5<br>Bit time 5<br>Bit tim |
| ι                                                                                                    | Jsage Spend<br>\$310.4                                                                                                    | 46K                                                                                                    | ٦<br>c<br>t<br>r<br>f                                                                   | The usage spen<br>customer spent<br>heir usage. This<br>nuch it costs to<br>ees and marke                                                  | d is the amount of money a<br>in the previous month only on<br>s is useful to figure out how<br>o run applications, independent of<br>t place purchases.                                                                                                    |
|                                                                                                    | Top Spending Account                                                                                                    | nit B                                                                                                    | l                                                                                       | n the previous<br>Prod" was the to                                                                                                    | month, the linked account "Main<br>op spending account by usage.                                                                                                    |
| ,                                                                                                    | Top Service by Spend                                                                                                    | nEC2                                                                                                    | <br>                                                                                    | n the previous<br>ervice by spend                                                                                                    | month, Amazon EC2 was the top<br>d.                                                                                                    |
| ٨                                                                                                    | Most Popular Region by S                                                                                                    | st-1                                                                                                    | ۲<br>۲                                                                                  | he most spend<br>previous month                                                                                                    | d went to this region in the                                                                                                    |

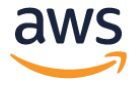

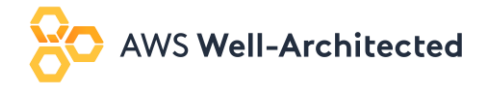

| Top Service Costs Movers - Top 3 spend if within top 20 movers for Jan-21 is:<br>• AWSDataTransfer increased by 11.67% (\$4.69K) from \$40.23K to \$44.92K.                                                                                             |                               | This visual uses the <u>QuickSight Trend Group</u><br>feature to lists the most expensive of the top 20<br>cost movers in the previous month. The<br>difference in cost might not be as high as others,<br>but the total spend is higher.   |
|----------------------------------------------------------------------------------------------------|-------------------------------|----------------------------------------------------------------------------------------------------|
| Avg. Daily Run Rate increased by 59.57% in<br>Jan-21                                                                                                    |                               | The average daily run rate (the total usage cost<br>divided by the average number of days in a<br>month) has increased this month when<br>compared to last month.                                                                           |
| Number of Services                                                                                                    |                               | The number of accounts that were linked in the CUR in the previous month.                                                                                                    |
| Number of Accounts                                                                                                    |                               | The number of services used in the previous<br>month. Customers should keep an eye on this<br>number as it changes over time. Innovation and<br>modernizing often involve using more AWS<br>services than before.                           |
| Number of Regions                                                                                                    |                               | The number of regions the customer has<br>deployed services to in the previous month.<br>Taking advantage of all of AWS regions helps<br>customers with high availability and running<br>applications as close to the end user as possible. |
| Top Cost movers for Jan-21 are:<br>• ComputeSavingsPlans increased by 72.64% (\$116.89K) from -\$160.91<br>• AWSDataTransfer increased by 11.67% (\$4.69K) from \$40.23K to \$44.<br>• AmazonEFS increased by 90.62% (\$1.24K) from \$1.36K to \$2.60K. | :<br>IK to -\$44.02K.<br>92K. | These are the top cost movers for the current<br>month compared to the previous. These are<br>ranked by the size of the difference in cost, not<br>by the total amount of spend.                                                            |

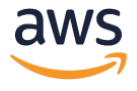

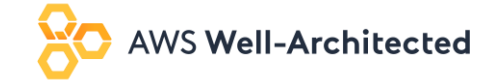

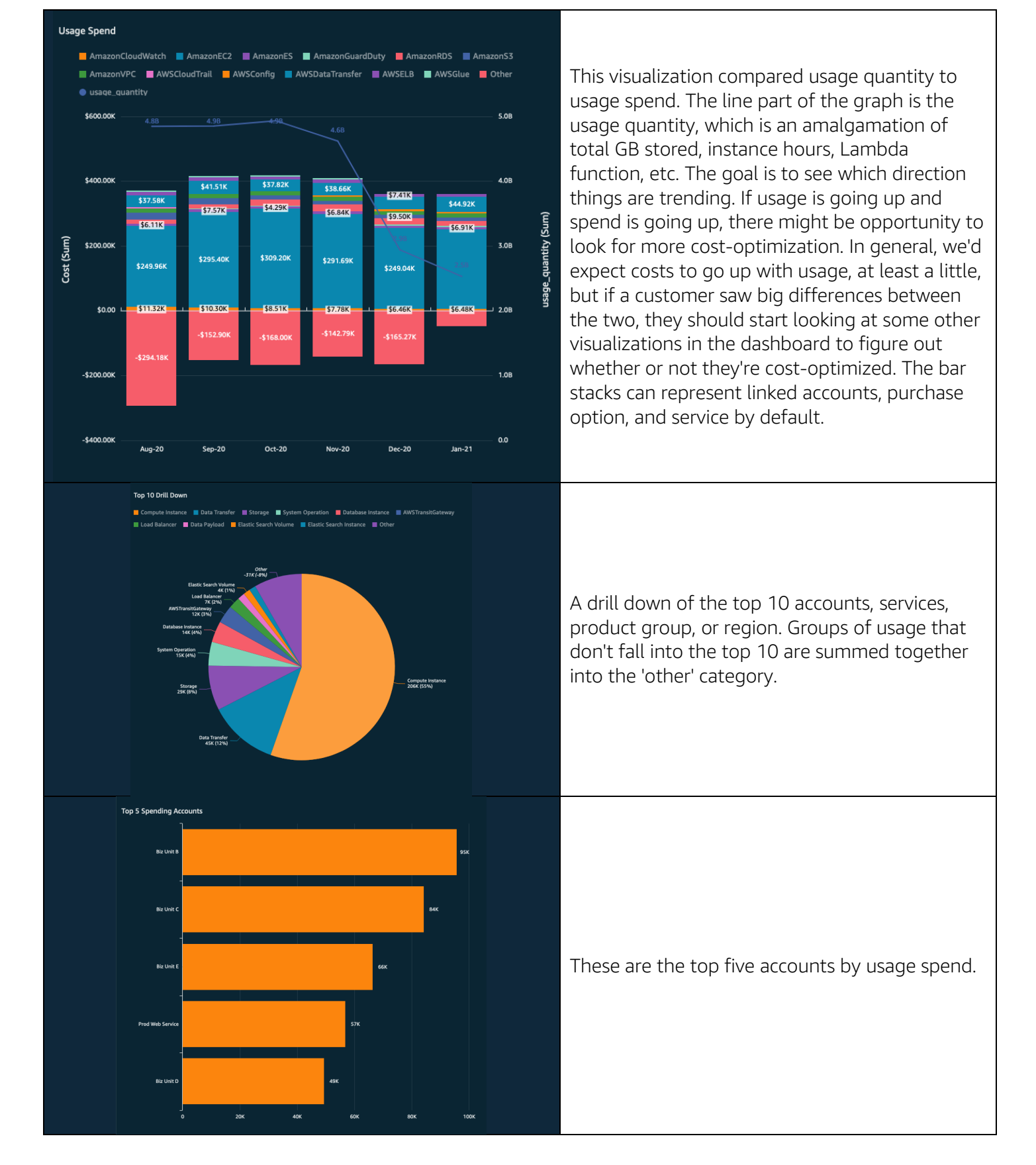

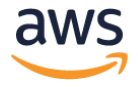

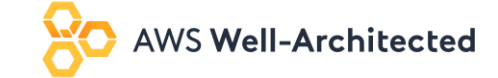

| Anomaly detection - Note: Configure Anomaly if using monthly instead of daily and update data set to 15 months<br>LAST UPDATED 6 MONTHS AGO<br>The top 5 anomalies for total Cost on Aug 26, 2020 are:<br>• [ALL] Storage was \$60.81, lower than the expected \$3.90K<br>• [ALL] System Operation was \$26.90, lower than the expected \$1.61K<br>• [ALL] Data Transfer was \$529.32, lower than the expected \$1.88K<br>• [ALL] Load Balancer-Application was \$28.50, lower than the expected \$96.52<br>• [ALL] Alarm was \$20.93, lower than the expected \$71.17                                                                                                    | The anomaly detection visualization uses<br><u>QuickSight's Anomaly Detection</u> capabilities to<br>surface any suspected anomalous cost and<br>usage patterns. Customers can explore the<br>anomalies further and see visualizations of<br>where and when the anomalies occur, and<br>insight into which accounts and services are<br>responsible. This capability has its own pricing<br>which is detailed <u>here</u> . |
|----------------------------------------------------------------------------------------------------|----------------------------------------------------------------------------------------------------|
| bally Cost - Change to monthly fusing monthly data<br>Ansacrific  Ansacrific  A | This line graph displays the sum of the usage<br>cost per day, and can be grouped by service,<br>account, product group, or charge type by<br>default. Customers can look for spikes in usage<br>by service or account. Spikes in usage often<br>account for higher AWS bills that expected.                                                                                                    |

#### Compute Summary

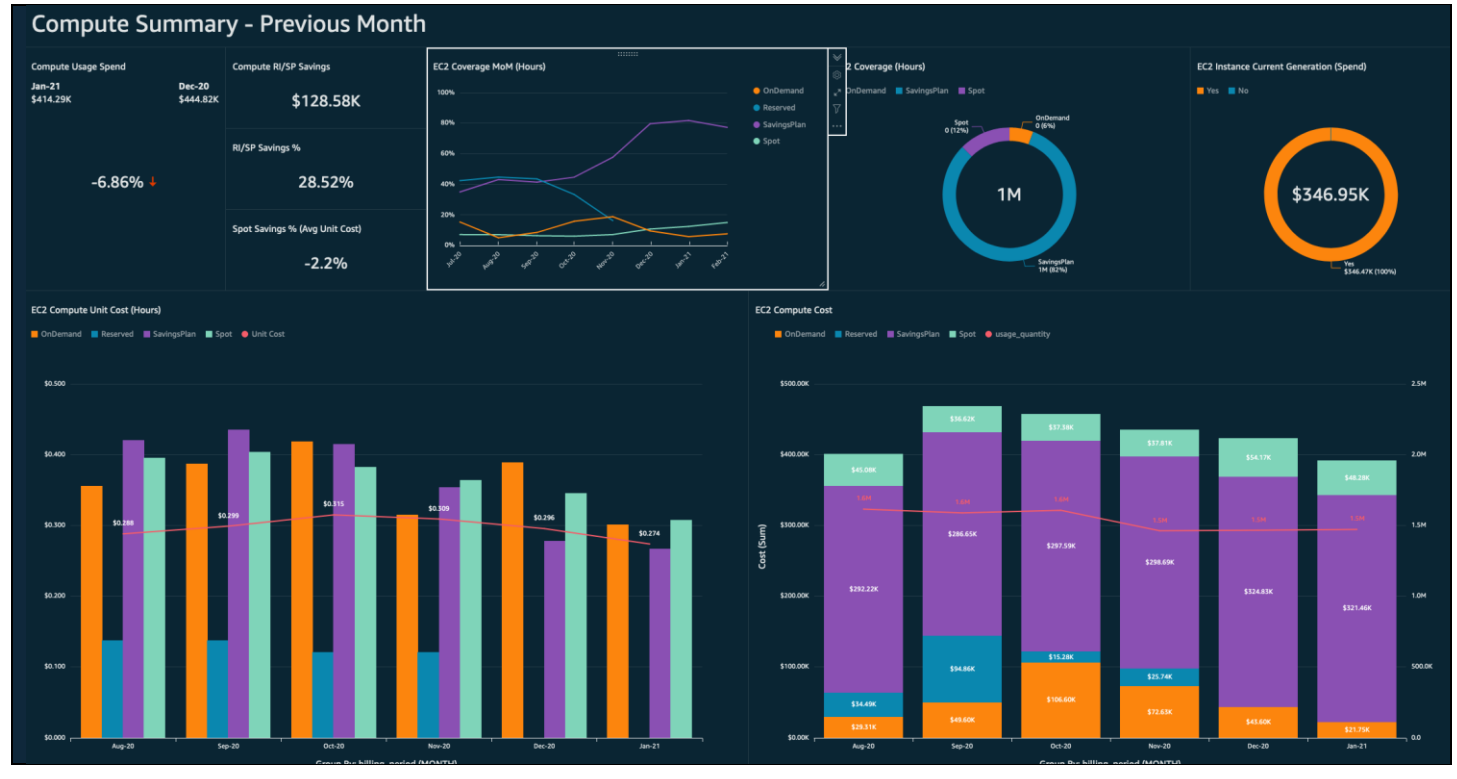

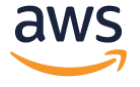

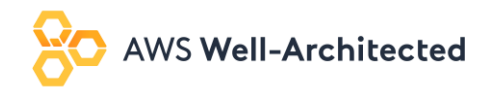

|                  | Compute Usage Spend<br>Jan-21<br>\$414.29K<br>-6.86% ↓ | Dec-20<br>\$444.82K                | The compute usage spend displays<br>the amount of spend in the previous<br>two months that was spent on<br>Compute usage only. It will also<br>display a percent change in the prior<br>month to the one previous to that.                                                                                                    |
|------------------|--------------------------------------------------------|------------------------------------|----------------------------------------------------------------------------------------------------|
|                  | Compute RI/SP Savings \$128.58K                        |                                    | This amount is how much was saved<br>in the prior month using Compute<br>RIs and SPs.                                                                                                    |
|                  | RI/SP Savings %<br>28.52%                              |                                    | This percentage is derived by<br>dividing the sum of all cost in the<br>previous month by the sum of the<br>public on-demand pricing for the<br>same usage. The result is the<br>difference in what you actually spent<br>on Compute in the prior month to<br>what the same usage would've cost<br>using public on demand pricing, as a<br>percentage.<br>This shows a percentage derived by |
|                  | Spot Savings % (Avg Unit Cost)<br><b>-2.2%</b>         |                                    | dividing the on demand unit cost by<br>the average Spot unit cost. The on<br>demand unit cost is the overall cost<br>divided by the usage quantity. In<br>effect, this visual tells you how much<br>you saved using Spot when<br>compared to the on demand<br>equivalent of usage.                                                                                                    |
| EC2 Coverage MoM | (Hours)                                                | OnDemand Reserved SavingsPlan Spot | This shows the percentage of<br>coverage, month-over-month, of<br>compute the purchase options<br>reserved instances, savings plan,<br>Spot, and on demand. That is to say,<br>the amount of compute usage that<br>was covered by one of these four<br>purchase options for the given<br>month.                                                                                              |

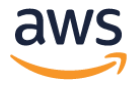

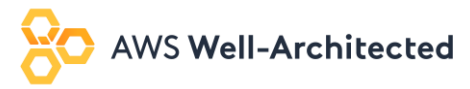

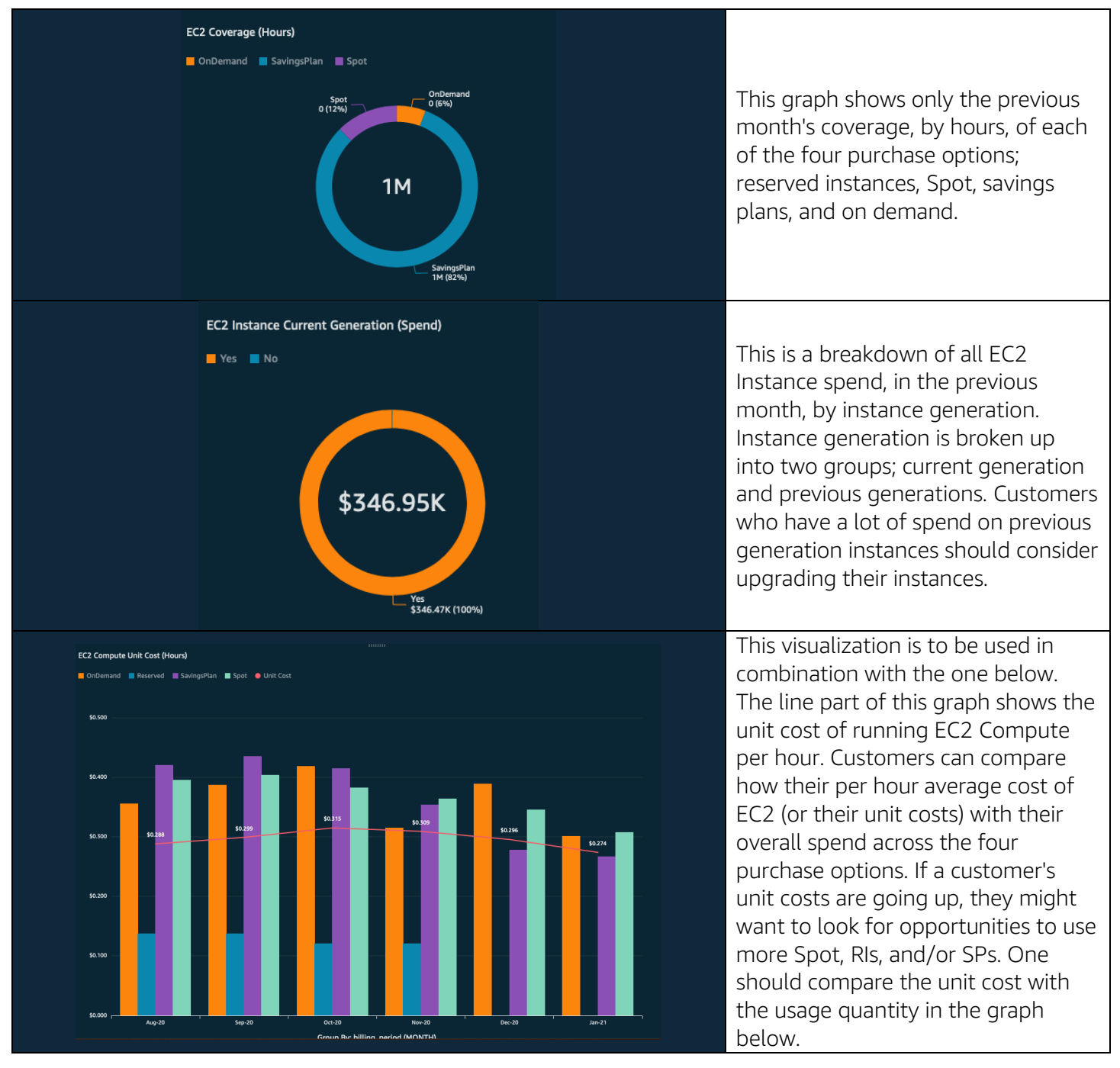

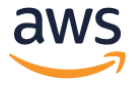

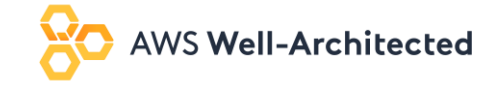

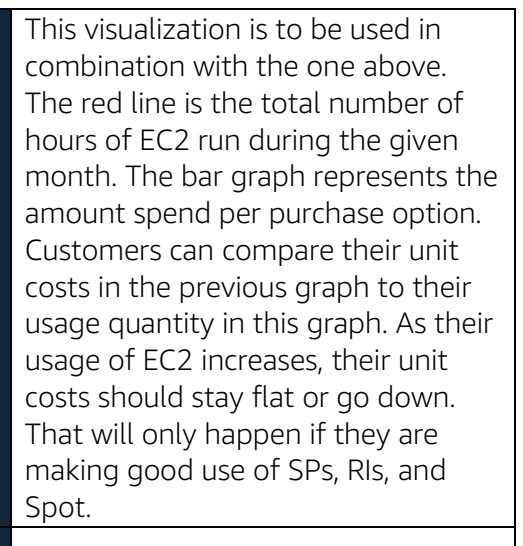

This graph shows the EC2 elasticity over the past few weeks. Each bar represents a day, and it is grouped by purchase option. You can use this to see if you have instances running on the weekends when you don't think there should be (because, perhaps, you are a bank).

#### Storage Summary

EC2 Compute Cos

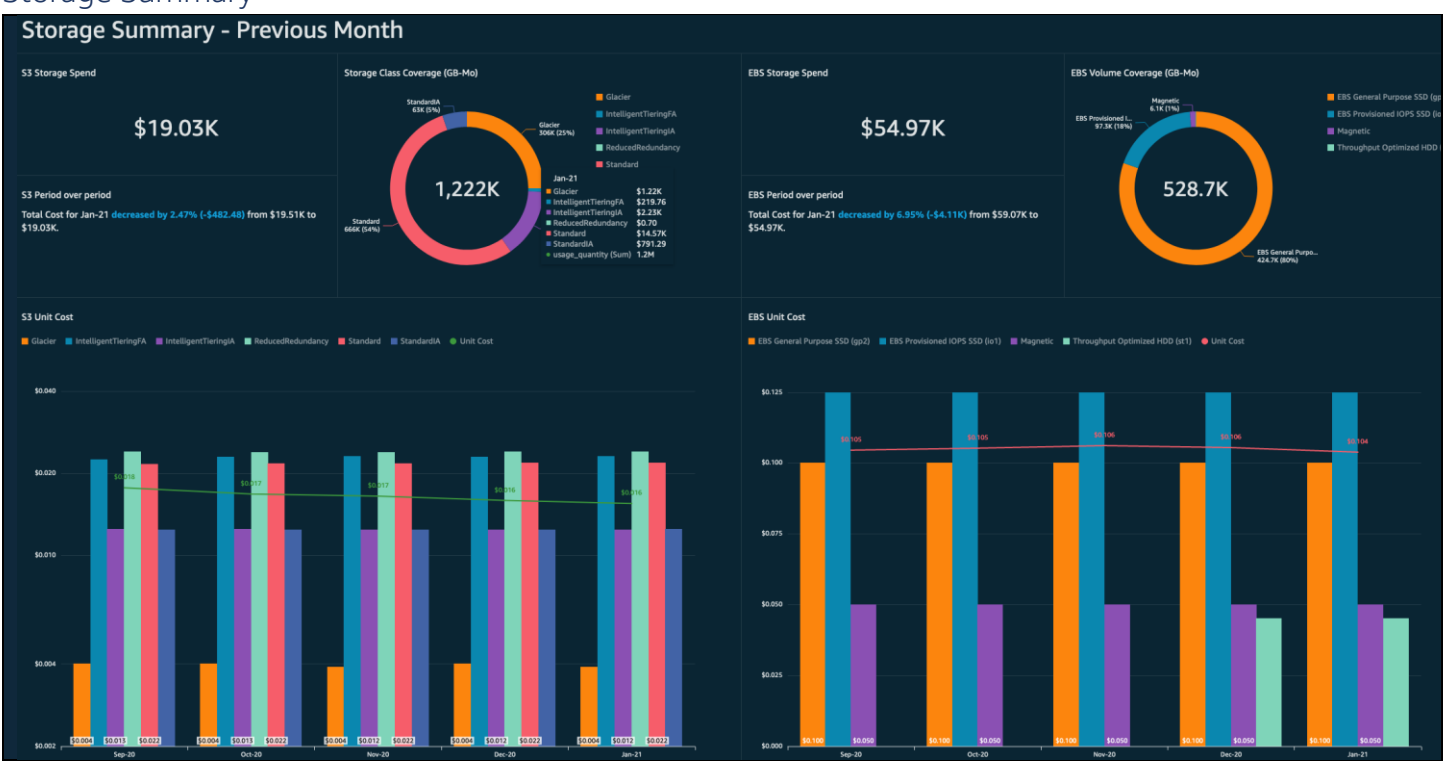

Group By: billing\_period (MONTH

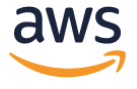

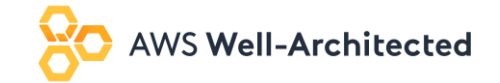

| S3 Storage Spend                                                                                                    | This visualization details how much was spent on<br>S3 storage only in the previous month. No other<br>costs go into this number such as fees or<br>marketplace purchases.                                                                                      |
|----------------------------------------------------------------------------------------------------|----------------------------------------------------------------------------------------------------|
| s3 Period over period<br>Total Cost for Jan-21 decreased by 2.47% (-\$482.48) from \$19.51K to<br>\$19.03K.                                                                                                    | This visual shows you how the cost of your S3 services has changed from the prior month compared to the month prior to that.                                                                                                    |
| Storage Class Coverage (GB-Mo)<br>StandardlA<br>63K (5%)<br>5tandardlA<br>63K (5%)<br>5tandardl<br>6Gacier<br>306K (25%)<br>5tandard<br>6Gacier<br>5tandardl<br>6Gacier<br>51.22K<br>1ntelligentTieringIA<br>9 An-21<br>6Gacier<br>51.22K<br>1ntelligentTieringIA<br>52.23K<br>8 ReducedRedundancy<br>5 Standard<br>5 Standard<br>5 Standard<br>666K (54%)<br>5 Standardl<br>6 Glacier<br>5 Standard<br>5 Standard<br>5 Standardl<br>5 Standardl<br>5 Stan | You can use this graph to see how many GBs<br>were spread across the different S3 storage tiers,<br>including Glacier, in the previous month.<br>Customers might look for opportunities to save<br>by storing more in Glacier or using Intelligence<br>Tiering. |
| EBS Storage Spend                                                                                                    | This represent the total cost of EBS storage in the prior month.                                                                                                    |
| EBS Period over period<br>Total Cost for Jan-21 decreased by 6.95% (-\$4.11K) from \$59.07K to<br>\$54.97K.                                                                                                    | This visual shows you how the cost of your EBS storage has changed from the prior month compared to the month prior to that.                                                                                                    |

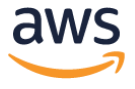

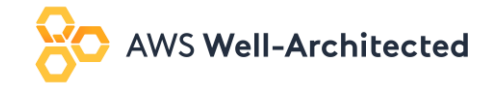

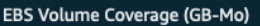

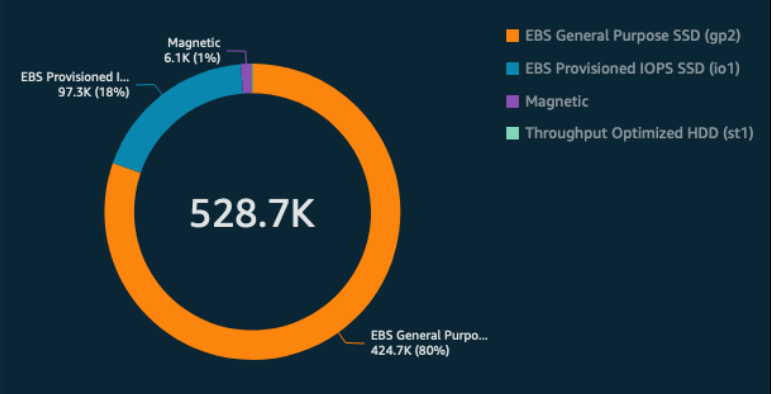

This shows a breakdown of spend by EB2 Volume type. You can look for opportunities to cost optimize by shifting spend to slower or cheaper types of EBS Storage.

EBS Unit Cost

📕 EBS General Purpose SSD (gp2) 📕 EBS Provisioned IOPS SSD (io1) 📕 Magnetic 📕 Throughput Optimized HDD (st1) 🕚 Unit Cost

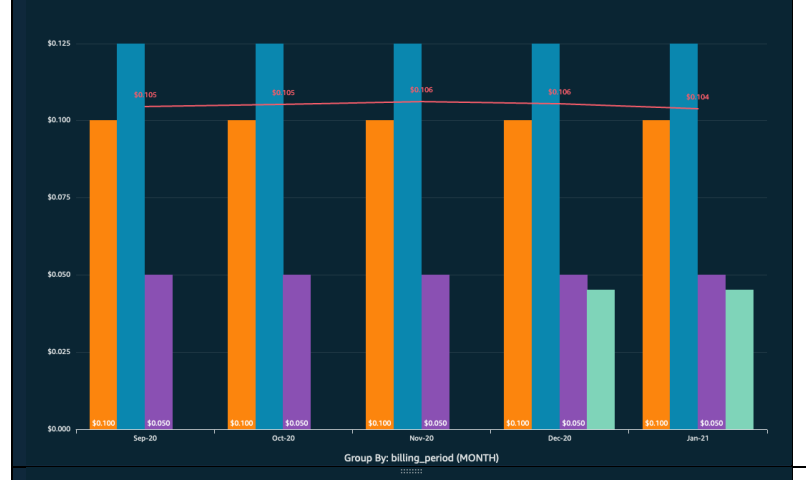

S3 Unit Cost

📕 Glacier 📕 IntelligentTieringFA 📕 IntelligentTieringIA 📕 ReducedRedundancy 📕 Standard 📕 StandardIA 🛛 Unit Cost

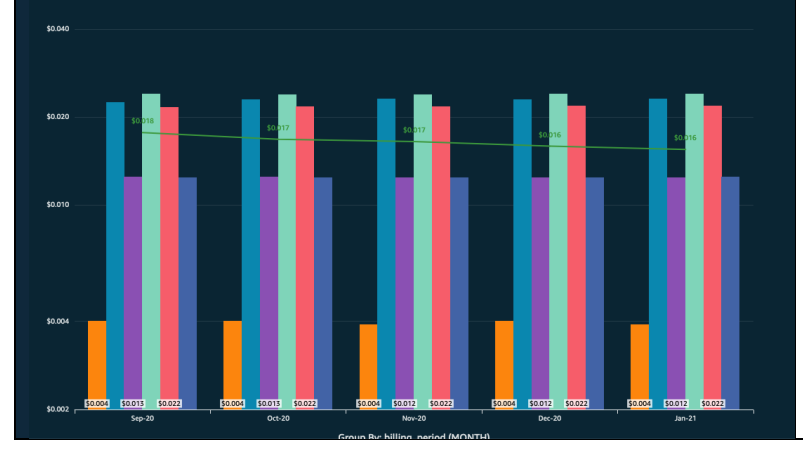

This visualization is meant to be used in conjunction with the one below. The green line represents the unit cost of storage, per GB. This is derived by dividing the total cost on storage by the number of GB stored. You can compare the trend of your unit cost to your spend. If unit costs are rising, it might make sense to explore using more Glacier or less expensive storage tiers.

This graph shows the total number of GB stored on EBS (the green trend line) compared to the overall spend on the different EBS Storage types. As total number of GB decreases, we expect the total amount of spend to decrease as well. If the customer is making more costoptimized EBS Service storage choices, the usage line in this graph might go up, but the unit cost in the graph above might stay flat or go down.

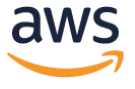

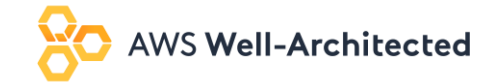

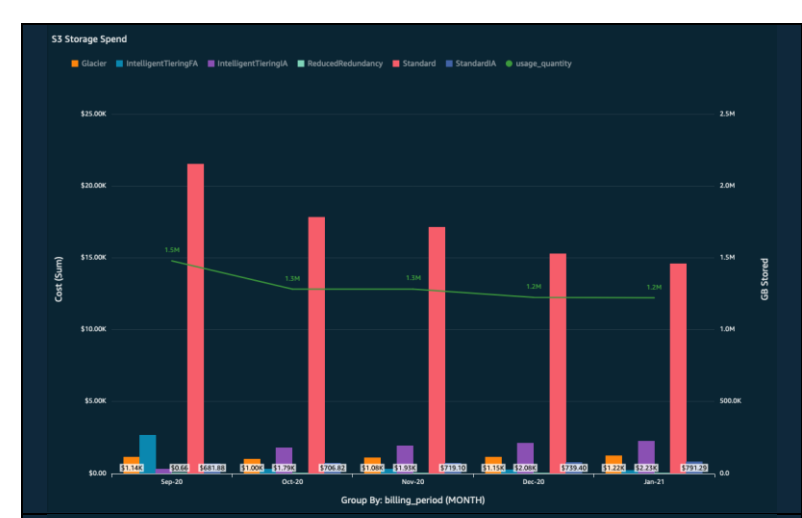

EBS Storage Spend

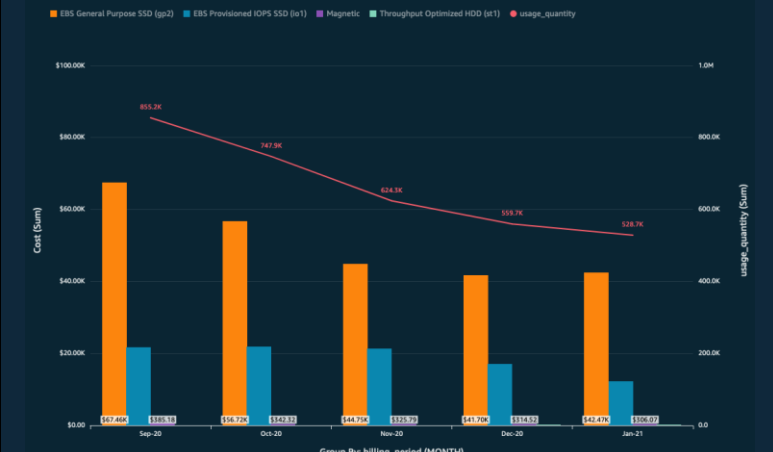

S3 Standard Storage Cost by Bucket - Top 10

disa-init-land-prod i disa-landing-prod i elastic-backup-logging-nwm-coreserv-coreserv
 elastic-backup-logging-nwm-coreserv-non-coreserv-coreserv
 etcol-cluster-cluster-764233ff i nwm-insights-prod-dwh i mvm-insights-prod-land i nvm-px-prod-plan-store i px-events-prod i vpcflow-firehosespill

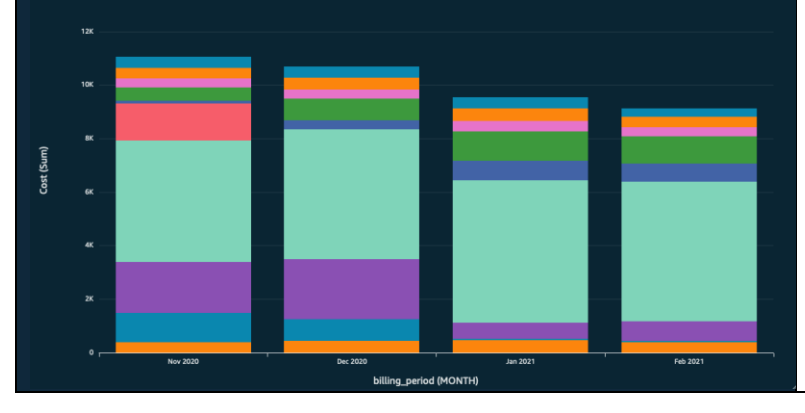

This visualization is meant to be used in conjunction with the one above. The green line represents the total number of GB stored in S3. The bars show you how much you're spending per storage tier or class. You should compare the trend of how many GB you are storing to the unit cost per GB (above) and make sure unit costs are staying flat or going down. One can accomplish this usually by taking more advantage of Intelligent Tiering, Glacier, and other less expensive storage tiers (at the expense of being slower).

This graph shows the total number of GB stored on EBS (the green trend line) compared to the overall spend on the different EBS Storage types. As total number of GB decreases, we expect the total amount of spend to decrease as well. If the customer is making more costoptimized EBS Service storage choices, the usage line in this graph might go up, but the unit cost in the graph above might stay flat or go down.

This graph shows you the cost of each bucket, and how that has changed over time. Helpful to compare this graph to the one next to it on the Dashboard to see how the amount being stored compares to the cost on a bucket-by-bucket basis.

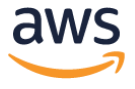

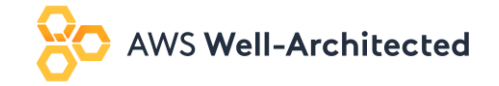

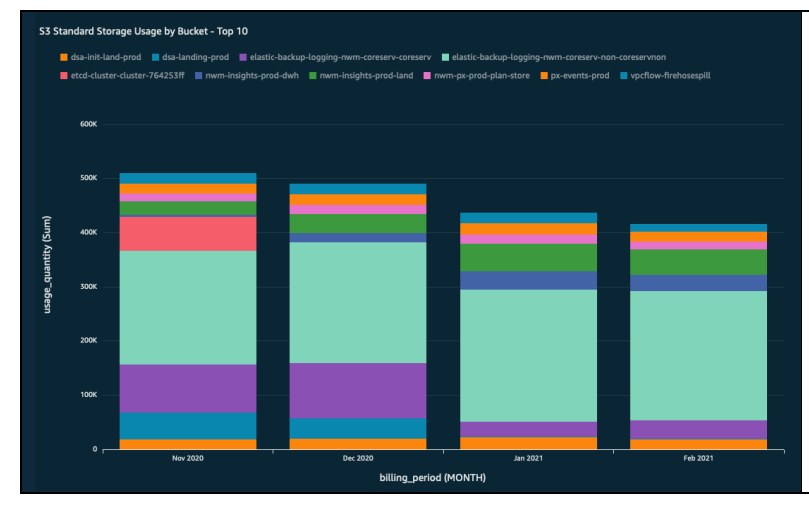

This graph shows you the total number of GB stored in each bucket, and how that has changed over time. Helpful to compare this graph to the one next to it on the Dashboard to see how the amount being stored compares to the cost on a bucket-by-bucket basis.

#### Reserved Instance & Savings Plan Summary

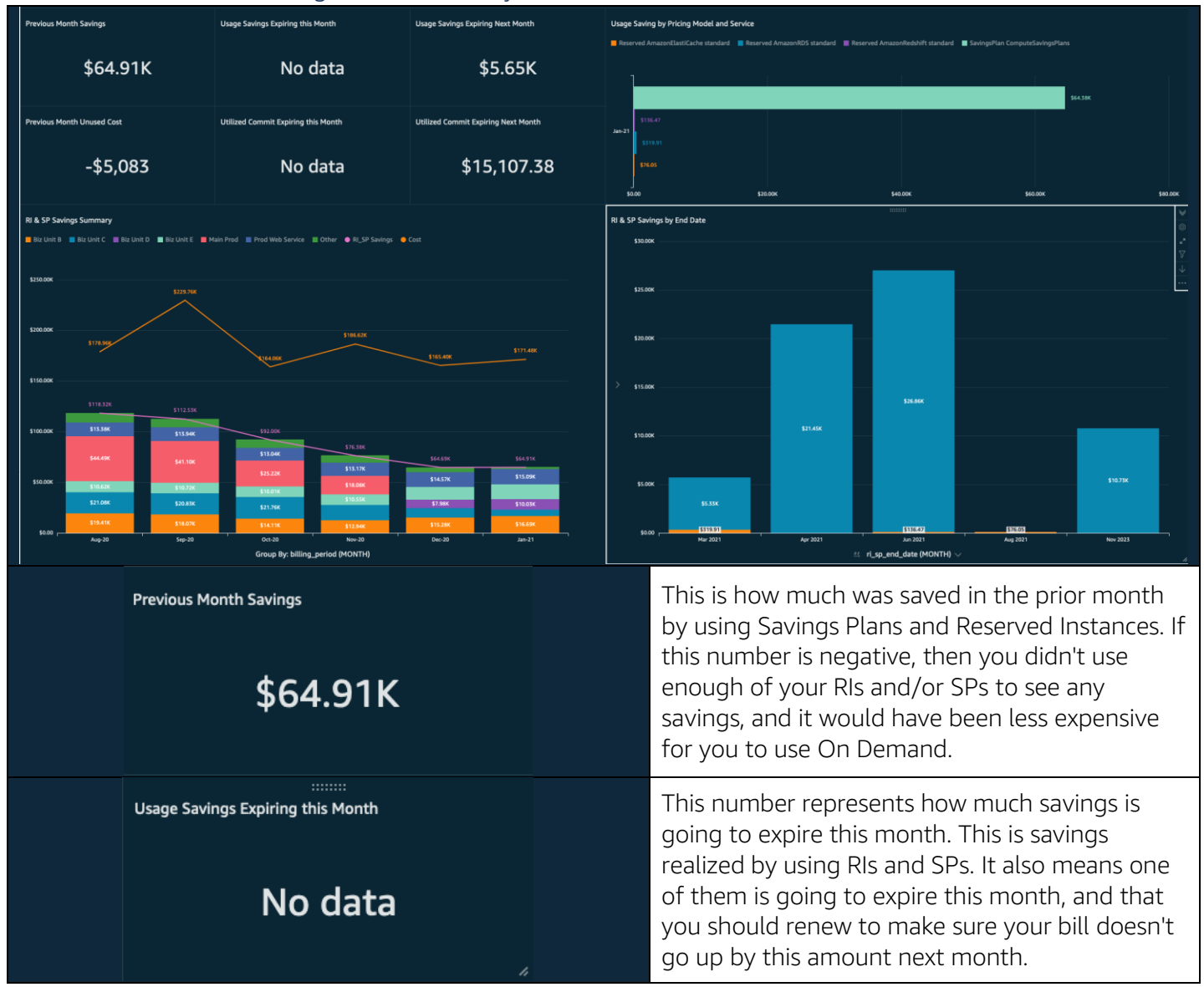

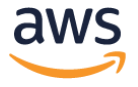

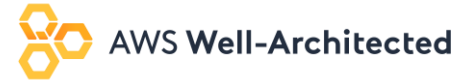

| Usage Savings Expiring Next Month<br>\$5.65K                                                                                                    | This number will show you how much savings is<br>going to expire next month. This is savings<br>realized by using RIs and SPs. It also means one<br>of them is going to expire next month, and that<br>you should renew to make sure your bill doesn't<br>go up this amount two months from now.                                                                                                    |
|----------------------------------------------------------------------------------------------------|----------------------------------------------------------------------------------------------------|
| Previous Month Unused Cost<br>-\$5,083                                                                                                    | This is how much money you spent on RIs and<br>Savings Plans that didn't get used. If the number<br>is \$0, that means you used all of your RIs and<br>SPs in the previous month.                                                                                                    |
| Utilized Commit Expiring Next Month<br>\$15,107.38                                                                                                    | This number is how much you've committed in cost to RIs and SPs that is expiring this month.                                                                                                    |
| Utilized Commit Expiring this Month                                                                                                    | This number is how much you've committed in cost to RIs and SPs that is expiring next month.                                                                                                    |
| Usage Saving by Pricing Model and Service Reserved AmazonElastiCache standard Reserved AmazonRDS standard Reserved AmazonRedshift standard SavingsPlan Compt                                                                                                    | This graph is showing you the savings you are<br>seeing, based on usage or RIs and SPs, grouped<br>by service. This way, you can see which services<br>are savings the most.                                                                                                    |
| Fit & SP Savings Summary           Bit Unit B         Bit Unit C         Bit Unit C         Bi | This graph shows the RI and SP savings amount<br>(as a pink trend line) compared to which<br>accounts saw the savings. There is also a trend<br>line in orange that displays the overall usage<br>cost for the time period. This graph lets you see<br>how much savings each linked account gets. You<br>can use this visualization to generate reports to<br>each account owner, or to business owners<br>about their spend and savings. Accounts that use<br>more RIs and SPs will see more savings. |

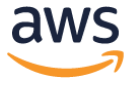

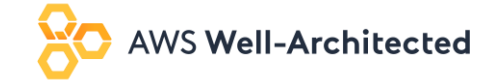

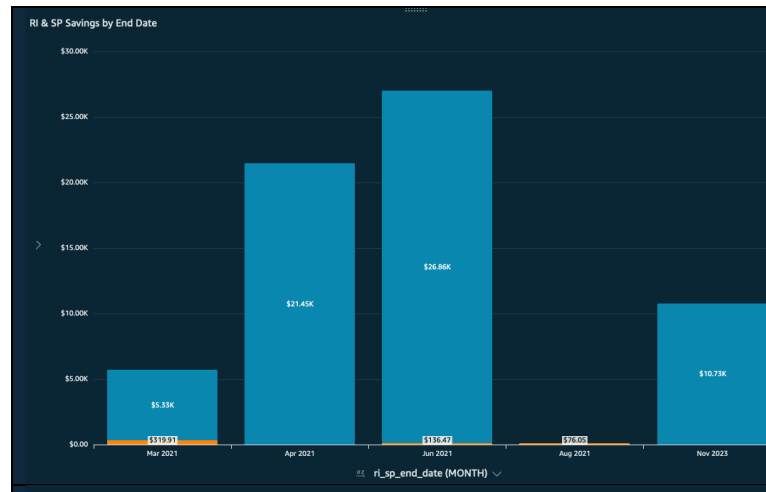

This visualization is a graph telling you when your RIs and SPs are expiring, and how much savings will be expiring along with it. If you do nothing, these will be the amounts your bill goes up and when they will go up. Use this graph to help stay on top of renewals.

Avg. Hourly Cost by Pricing Model

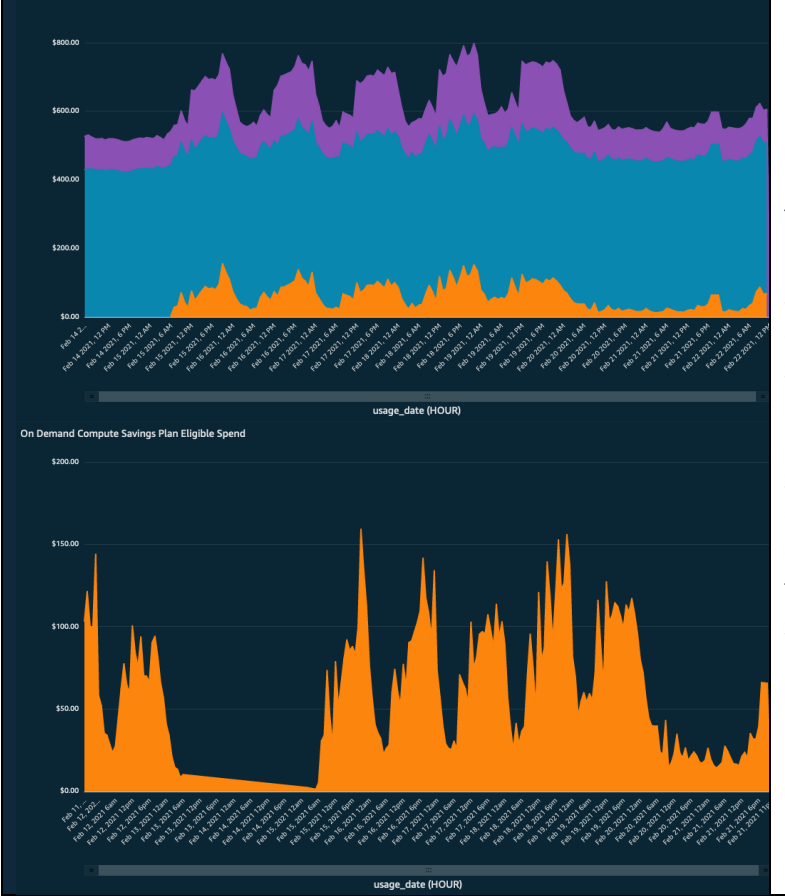

These two visualizations together represent the opportunity you have to save more with a savings plan. The graph on the left shows the average hourly cost of Compute services, separated by pricing model. The orange section represents the On Demand spend and is blown up for the graph on the right. This On Demand spend is Savings Plan eligible which means if the graph never dips below a certain cost over a given period of time, you might want to commit that amount to a savings plan to see more savings.

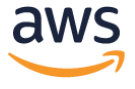

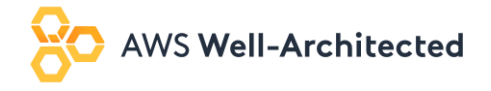

#### Expiring RI/SP Tracker

## Reserved Instance & Savings Plan Tracker - Previous Month

#### Select Expiration Month:

| Mar 2021 | Apr 2021 | Jun 2021 | Aug 2021 | Nov 2023 |
|----------|----------|----------|----------|----------|
|          |          |          |          |          |

| RI_SP Type                          | RI_SP Terms         | ri_sp_end_date | ri_sp_arn       | Gross Savings | Unused Cost | Net Savings | Usage Cost  | On |
|-------------------------------------|---------------------|----------------|-----------------|---------------|-------------|-------------|-------------|----|
| Reserved AmazonES standard          | 🗆 1yr No Upfront    | 🖃 Jun 5, 2021  | arn:a           | . \$458.30    | \$0.00      | \$458.30    | \$1,020.77  |    |
|                                     |                     | 🖃 Jun 8, 2021  | arn:a           | . \$4.70K     | \$0.00      | \$4.70K     | \$10,472.54 |    |
| Reserved AmazonElastiCache standard | 😑 1yr No Upfront    | 🖃 Aug 7, 2021  | arn:a           | \$558.00      | \$0.00      | \$558.00    | \$1,182.96  |    |
|                                     |                     | 🖃 Aug 10, 2021 | arn:a           | \$1.76K       | \$0.00      | \$1.76K     | \$3,803.33  |    |
| Reserved AmazonRDS standard         | 🗆 1yr No Upfront    | 😑 Mar 16, 2021 | arn:a .         | \$914.37      | \$0.00      | \$914.37    | \$1,630.11  |    |
|                                     |                     |                | arn:a .         | \$1.90K       | \$0.00      | \$1.90K     | \$3,392.64  |    |
| Reserved AmazonRedshift standard    | 1yr Partial Upfront | 🖃 Jun 5, 2021  | arn:a .         | \$1.52K       | \$0.00      | \$1.52K     | \$2,198.88  |    |
| SavingsPlan ComputeSavingsPlans     | 😑 1yr No Upfront    | 😑 Mar 16, 2021 | arn:a .         | \$27.39K      | \$0.00      | \$27.39K    | \$74,400.00 |    |
|                                     |                     | 🗆 Apr 7, 2021  | arn:a .         | \$26.91K      | \$0.00      | \$26.91K    | \$74,400.00 |    |
|                                     |                     | 🗆 Jun 5, 2021  | arn:a .         | \$13.43K      | \$0.00      | \$13.43K    | \$37,200.00 |    |
|                                     |                     | 🖃 Jun 16, 2021 | arn:a .         | \$12.48K      | \$0.00      | \$12.48K    | \$37,200.00 |    |
|                                     |                     | 😑 Jun 30, 2021 | arn:a .         | \$17.32K      | -\$5.08K    | \$12.24K    | \$69,317.12 |    |
|                                     | 3yr No Upfront      | 🗆 Nov 16, 2023 | arn:a .         | \$15.92K      | \$0.00      | \$15.92K    | \$14,880.00 |    |
|                                     |                     | 🖃 Nov 22, 2023 | arn:a .         | \$15.12K      | \$0.00      | \$15.12K    | \$14,880.00 |    |
| This call also a set of the         |                     |                | less the second | ·             |             | S. Lande    | · · .       |    |

This tab shows a pivot table of all of the RIs and SPs, when they expire, what their term is, what their ID is, what was committed or how much they cost, how much On Demand equivalent usage they incurred, and how much you saved. Use this to quickly get a report of the status of RIs and SPs.

#### **OPTICS** Explorer

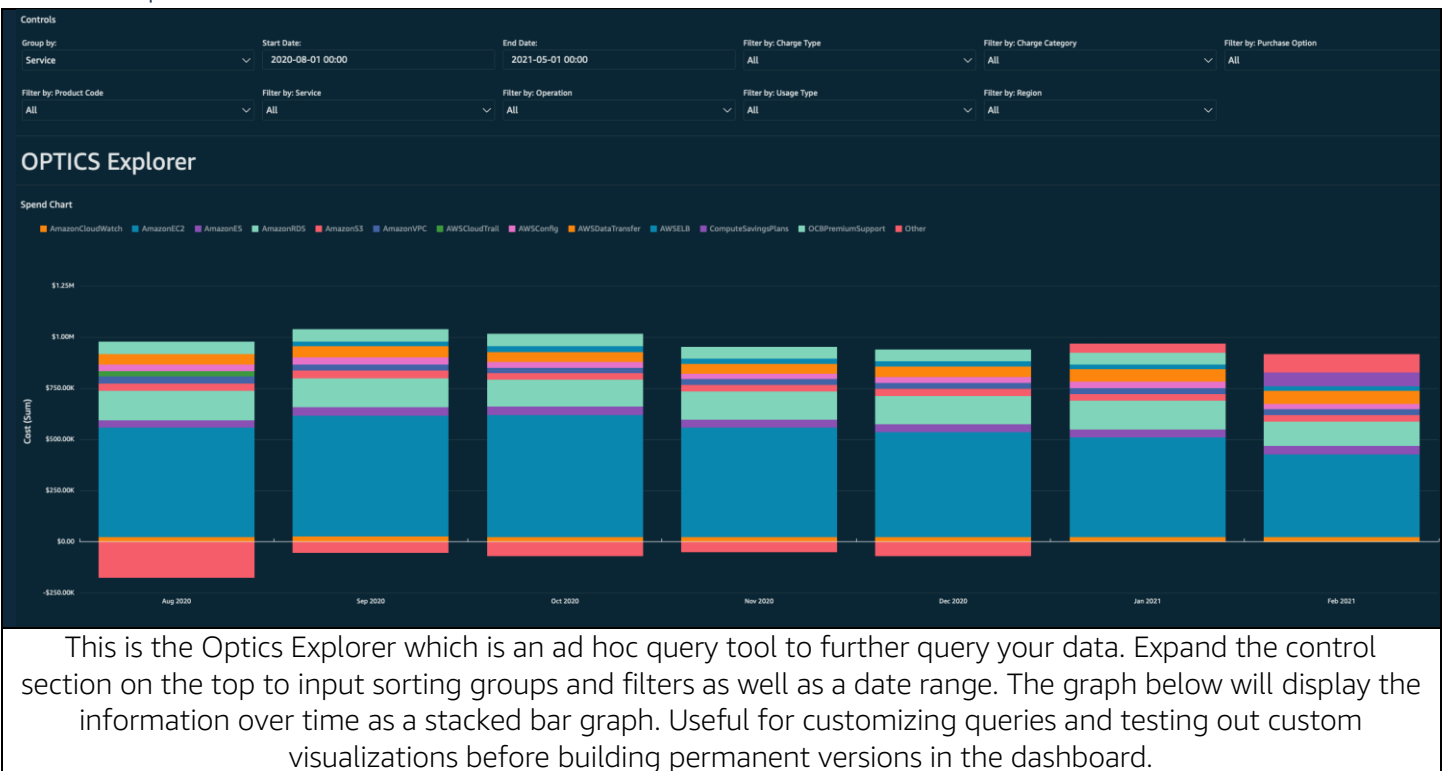

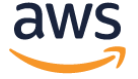

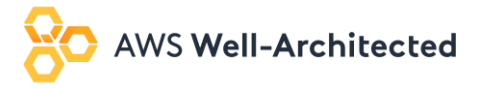

#### MoM Pivot

|                 |                 |                  | billing_period |            |              |             |            |              |            |            |              |            |      |
|-----------------|-----------------|------------------|----------------|------------|--------------|-------------|------------|--------------|------------|------------|--------------|------------|------|
|                 |                 |                  | Jun-20         |            |              | Jul-20      |            |              | Aug-20     |            |              | Sep-20     |      |
| service         | product_code    | Account          | Cost           | % of Total | % Difference | Cost        | % of Total | % Difference | Cost       | % of Total | % Difference | Cost       | % of |
| AWSBackup       | AWSBackup       | Biz Unit D       | \$2.11         | 0.00%      |              | \$5.46      | 0.00%      | 158.83%      | \$5.49     | 0.00%      | 0.45%        | \$5.55     | (    |
|                 |                 |                  | \$0.15         | 0.00%      |              | \$0.14      | 0.00%      | -6.81%       | \$0.14     | 0.00%      | -0.07%       | \$0.14     | (    |
| AWSBudgets =    | AWSBudgets      | Business Unit 1  | \$6.02         | 0.00%      |              | \$7.80      | 0.00%      | 29.56%       | \$7.54     | 0.00%      | -3.33%       | \$0.00     |      |
|                 |                 |                  | \$17.70        | 0.00%      |              | \$18.16     | 0.00%      | 2.59%        | \$18.32    | 0.00%      | 0.88%        | \$0.00     | (    |
| AWSCertifica    | AWSCertifica    |                  | \$4,353.05     | 0.32%      |              | \$2,783.39  | 0.22%      | -36.05%      | \$3,480.93 | 0.28%      | 25.06%       | \$4,374.35 | (    |
| AWSCloudTrail D | 🗆 AWSCloudTrail | Biz Unit B       | \$91.17        | 0.00%      |              | \$40.54     | 0.00%      | -55.53%      | \$1.34     | 0.00%      | -96.70%      | \$2.85     | (    |
|                 |                 | Biz Unit C       | \$169.65       | 0.01%      |              | \$97.15     | 0.00%      | -42.73%      | \$1.10     | 0.00%      | -98.86%      | \$1.24     | (    |
|                 |                 | Biz Unit D       | \$2,271.12     | 0.16%      |              | \$2,333.46  | 0.18%      | 2.74%        | \$717.24   | 0.05%      | -69.26%      | \$784.94   | (    |
|                 |                 | Biz Unit E       | \$80.67        | 0.00%      |              | \$50.42     | 0.00%      | -37.50%      | \$48.35    | 0.00%      | -4.09%       | \$28.12    | (    |
|                 |                 | Business Unit 1  | \$37.07        | 0.00%      |              | \$15.32     | 0.00%      | -58.65%      | \$0.35     | 0.00%      | -97.74%      | \$0.43     | (    |
|                 |                 | Dev Web Service  | \$36.27        | 0.00%      |              | \$16.84     | 0.00%      | -53.58%      | \$0.16     | 0.00%      | -99.06%      | \$0.27     | (    |
|                 |                 | Main Prod        | \$564.85       | 0.04%      |              | \$215.38    | 0.01%      | -61.86%      | \$19.29    | 0.00%      | -91.04%      | \$2.87     | (    |
|                 |                 | Prod Migration   | \$31.19        | 0.00%      |              | \$12.77     | 0.00%      | -59.05%      | \$0.14     | 0.00%      | -98.94%      | \$0.17     | (    |
|                 |                 | Prod Web Service | \$62.39        | 0.00%      |              | \$29.07     | 0.00%      | -53.40%      | \$0.31     | 0.00%      | -98.94%      | \$0.40     | (    |
|                 |                 |                  | \$32,295.89    | 2.40%      |              | \$28,715.47 | 2.33%      | -11.08%      | \$3,670.28 | 0.30%      | -87.21%      | \$4,024.68 | (    |
| AWSCodeArt      | AWSCodeArti     | Biz Unit D       |                |            |              | \$0.00      | 0.00%      |              |            |            |              |            |      |
| AWSCodeCo       | B AWSCodeCo     | Biz Unit D       | \$0.00         | 0.00%      |              | \$0.00      | 0.00%      |              | \$0.00     | 0.00%      |              | \$0.00     | (    |
| AWSCodePip      | 🗆 AWSCodePip    | Biz Unit D       | \$2.00         | 0.00%      |              | \$2.00      | 0.00%      | 0.00%        | \$3.00     | 0.00%      | 50.00%       | \$2.00     | (    |
| AWSConfig       | ⊟ AWSConfig     | Biz Unit B       | \$264.08       | 0.01%      |              | \$230.93    | 0.01%      | -12.55%      | \$322.12   | 0.02%      | 39.48%       | \$233.74   | (    |
|                 |                 | Biz Unit C       | \$1,209.34     | 0.09%      |              | \$2,799.96  | 0.22%      | 131.52%      | \$3,455.78 | 0.28%      | 23.42%       | \$2,701.06 | (    |
|                 |                 | Biz Unit D       | \$2,665.75     | 0.19%      |              | \$2,416.91  | 0.19%      | -9.33%       | \$2,270.07 | 0.18%      | -6.07%       | \$2,635.59 | (    |
|                 |                 | Biz Unit E       | \$150.04       | 0.01%      |              | \$181.47    | 0.01%      | 20.95%       | \$143.62   | 0.01%      | -20.85%      | \$122.60   | (    |
|                 |                 | Business Unit 1  | \$132.07       | 0.00%      |              | \$128.82    | 0.01%      | -2.46%       | \$46.80    | 0.00%      | -63.67%      | \$43.34    | (    |
|                 |                 | Dev Web Service  | \$173.08       | 0.01%      |              | \$142.40    | 0.01%      | -17.72%      | \$183 38   | 0.01%      | 28 78%       | \$159.85   |      |

#### Customizing the OPTICS Explorer Controls

The OPTICS Explorer uses QuickSight controls to allow your teams to Group or Filter fields.

- Customizing the Filter by: controls
- The Filter by: controls uses the standard process documented in the <u>Setting Up Parameter in Amazon</u> <u>OuickSight User Guide</u>.
- Customizing the Group by: Control
  - To update the **Group by:** Control first select the drop-down arrow next to the **Group by** header in the Controls field and select **Edit**
  - Next add your desired values to the **Define specific values** box with **one value per line** then select **Apply**
- Finally edit the **Group By Fields** calculated field by scrolling to the bottom of the calculation and adding the following between **{charge\_category}**, and service)
  - \${GroupBy}=('Your added grouping defined in the previous step'),({corresponding field to map to}),

Note:

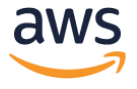

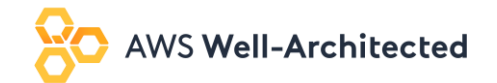

• Parameters and Controls can be used on any report. We recommend adding a control for the full dashboard for your business units or organization groupings.

#### Additional Resources

For more information visit the following User Guides:

- Cost and Usage Reports User Guide
- QuickSight User Guide

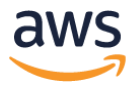